# TEKNISA TRAINING

# **ERP Web Fiscal** Parâmetros de Fiscal

**NOV 2023** 

**FISCALWEB08V1** 

| E        | RP \             | Veb F       | isc | al - I     | Parâ | met  | ros d      | e Fis | cal         |       |      |  |  |  |  |     |  |
|----------|------------------|-------------|-----|------------|------|------|------------|-------|-------------|-------|------|--|--|--|--|-----|--|
|          |                  |             |     |            |      |      |            |       |             |       |      |  |  |  |  |     |  |
| Í        | Ínc              |             | e   |            |      |      |            |       |             |       |      |  |  |  |  |     |  |
|          |                  |             |     |            |      |      |            |       |             |       |      |  |  |  |  |     |  |
| <u>(</u> | <u> Obje</u>     | <u>tivo</u> |     |            |      |      |            |       |             |       |      |  |  |  |  | 3   |  |
| E        | <sup>-</sup> ree | nchi        | me  | <u>nto</u> | dos  | s Pa | <u>râm</u> | etro  | <u>s de</u> | e Fis | scal |  |  |  |  | - 4 |  |
|          |                  |             |     |            |      |      |            |       |             |       |      |  |  |  |  |     |  |
|          |                  |             |     |            |      |      |            |       |             |       |      |  |  |  |  |     |  |
|          |                  |             |     |            |      |      |            |       |             |       |      |  |  |  |  |     |  |
|          |                  |             |     |            |      |      |            |       |             |       |      |  |  |  |  |     |  |
|          |                  |             |     |            |      |      |            |       |             |       |      |  |  |  |  |     |  |
|          |                  |             |     |            |      |      |            |       |             |       |      |  |  |  |  |     |  |
|          |                  |             |     |            |      |      |            |       |             |       |      |  |  |  |  |     |  |
|          |                  |             |     |            |      |      |            |       |             |       |      |  |  |  |  |     |  |
|          |                  |             |     |            |      |      |            |       |             |       |      |  |  |  |  |     |  |
|          |                  |             |     |            |      |      |            |       |             |       |      |  |  |  |  |     |  |
|          |                  |             |     |            |      |      |            |       |             |       |      |  |  |  |  |     |  |
|          |                  |             |     |            |      |      |            |       |             |       |      |  |  |  |  |     |  |
|          |                  |             |     |            |      |      |            |       |             |       |      |  |  |  |  |     |  |
|          |                  |             |     |            |      |      |            |       |             |       |      |  |  |  |  |     |  |
|          |                  |             |     |            |      |      |            |       |             |       |      |  |  |  |  |     |  |
|          |                  |             |     |            |      |      |            |       |             |       |      |  |  |  |  |     |  |
|          |                  |             |     |            |      |      |            |       |             |       |      |  |  |  |  |     |  |
|          |                  |             |     |            |      |      |            |       |             |       |      |  |  |  |  |     |  |
|          |                  |             |     |            |      |      |            |       |             |       |      |  |  |  |  |     |  |
|          |                  |             |     |            |      |      |            |       |             |       |      |  |  |  |  |     |  |
|          |                  |             |     |            |      |      |            |       |             |       |      |  |  |  |  |     |  |
|          |                  |             |     |            |      |      |            |       |             |       |      |  |  |  |  |     |  |
|          |                  |             |     |            |      |      |            |       |             |       |      |  |  |  |  |     |  |
|          |                  |             |     |            |      |      |            |       |             |       |      |  |  |  |  |     |  |
|          |                  |             |     |            |      |      |            |       |             |       |      |  |  |  |  |     |  |

## 

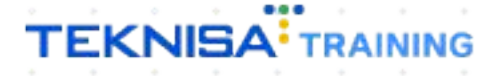

## ERP Web Fiscal -Parâmetros de Fiscal

## Objetivo

O manual Parâmetros de Fiscal tem por objetivo auxiliar no preenchimento dos dados que vão definir as parametrizações de funcionamento do sistema.

### Preenchimento dos Parâmetros de Fiscal

1. Selecione o menu superior (Imagem 1) no canto superior esquerdo.

| © ERP × +                                                             |                         |                                                  |                            |                             | ~ - o x                                     |
|-----------------------------------------------------------------------|-------------------------|--------------------------------------------------|----------------------------|-----------------------------|---------------------------------------------|
| ← → C  apresentacao-pebbianerp.teknisa.com//#/produc                  | t#dashboard             |                                                  |                            | lê \$                       | 💿 🛛 🗯 🕹 🖬 🛞 E                               |
| 💉 Fo dz   Engajament 🍸 Intranet Teknisa 💈 E-mail Teknisa 🕇 Ag         | enda Consultore         |                                                  |                            |                             | Outros favoritos                            |
|                                                                       |                         |                                                  |                            |                             | Access Control 2.20.0 ( DB Version - 7397 ) |
| Emor a: 01 - INDUSTRIA E COMERCIO PEBBIAN LIDA                        |                         | Vencimento: De 31/0                              | 8/2023 até 01/09/2023      |                             | ۲                                           |
| Financeiro Fiscal Pedidos Documentos Fiscais Produção                 |                         |                                                  |                            |                             |                                             |
| Recebimentos - Vencidos Recebimentos em Aberto                        | Recebimentos - Baixados | Pagamentos - Vencidos                            | Pagamentos em Aberto (Dia) | Pagamentos - Baixados (Dia) |                                             |
| A 292 🚯 0                                                             | <sup>(Dia)</sup>        | <b>A</b> 530                                     | ছে 0                       | <b>I</b> 0                  |                                             |
| - Títulos a Receber - Em Aberto<br>Vencimento CNPJ/CPF Cliente        | Parc. Valor Líq.        | ⊖ Títulos a Pagar - Em Ab<br>Vencimento CNPJ/CPF | Perto<br>Fornecedor        | Parc. Valor Líq.            |                                             |
| l← ← 1/0                                                              | → →I                    | H← ←                                             | 1/0                        | → <del>)</del> i            |                                             |
| DIVISão de Receltas<br>Títulos a Receber/Recebidos por Tipo de Título |                         | Títulos a Pagar/Pagos por Tipo de Título         |                            |                             |                                             |
| ENTRADAS - MARICA<br>ENTRADAS - CREDITO                               |                         |                                                  |                            |                             |                                             |
|                                                                       |                         |                                                  |                            |                             |                                             |

Imagem 1 – Menu Superior

2. Na **barra de pesquisa** (Imagem 2) digite "Parâmetros de Fiscal" e selecione o resultado correspondente.

| Op TENNSA<br>DU09/2023<br>OOT + MATRIZ       Contraction       Contraction                                                                                                    | 🌮 Feedz   Engajament 🍸 Intranet Teknisa 🛛 🍇 E-mail Teknisa 🏪 Ay | genda Consultore |                           |                   |                       |                |                           | 🛛 📃 Outros favo                    |
|----------------------------------------------------------------------------------------------------|-----------------------------------------------------------------|------------------|---------------------------|-------------------|-----------------------|----------------|---------------------------|------------------------------------|
| Parametrics de Fiscal       retus - Balxados       Pagamentos - Vencidos       Pagamentos em Alberto (0a)       Pagamentos - Balxados (0la)         Parametrixação # Fiscal       Pagamentos - Vencidos       Pagamentos em Alberto (0a)       Pagamentos - Balxados (0b)       D       D         Parametrixação # Fiscal       Pagamentos - Vencidos       Pagamentos - Vencidos       Pagamentos em Alberto (0a)       Pagamentos - Vencidos       Pagamentos - Vencidos                                                                                                    | Op TEKNISA<br>01/09/2023<br>0001 - MATRIZ                       |                  | Ve                        | ncimento: De 31/0 | 8/2023 até 01/09/2023 |                |                           | Access Control 2.20.0 ( DB Version |
| Parametrização > Facal       10       10       10       10       10       10       10         Parametrização > Facal       10       10       10       10       10       10       10                                                                                                    |                                                                 | ecebinento       | Pagamentos - V            | 'encidos          |                       | Pagamentos - B | laixados (Dia)            |                                    |
| Farc.       Valor Liq. $\rightarrow \rightarrow \rightarrow$ $\leftarrow \leftarrow$ $\rightarrow \rightarrow \rightarrow$                                                                                                    | Parâmetros de Fiscal<br>Parametrização × Fiscal                 | )<br>10)<br>2)   |                           | 530               |                       | ß              | 0                         |                                    |
| $ ightarrow$ $\mapsto$ $ ightarrow$ $ ightarrow$ |                                                                 |                  | → Títulos a<br>Vencimento |                   |                       |                | Valor Líq.                |                                    |
| $\rightarrow$ $\rightarrow$ $(\leftarrow \leftarrow 1/0 \rightarrow \rightarrow)$                                                                                                    |                                                                 |                  |                           |                   |                       |                |                           |                                    |
| $\rightarrow \rightarrow \models \leftarrow \qquad 1/0 \qquad \rightarrow \rightarrow \downarrow$                                                                                                    |                                                                 |                  |                           |                   |                       |                |                           |                                    |
|                                                                                                    |                                                                 |                  | $\leftarrow$              |                   | 170                   |                | $\rightarrow \rightarrow$ |                                    |
|                                                                                                    |                                                                 |                  |                           |                   |                       |                |                           |                                    |
|                                                                                                    |                                                                 |                  |                           |                   |                       |                |                           |                                    |

Imagem 2 - Barra de pesquisa

#### ERP Web Fiscal - Parâmetros de Fiscal

3. A tela resultado será a aba **Parâmetros Gerais** (Imagem 3). Nela vão estar contidos valores de parâmetros gerais que devem ser definidos de acordo com cada empresa.

| 🗴 ERP × +                                                                            |                                             | ~ - o x                                     |
|--------------------------------------------------------------------------------------|---------------------------------------------|---------------------------------------------|
| ← → C a apresentacao-pebbianerp.teknisa.com//fis/#/fis#fis01500_parametros_de_fiscal |                                             | e 🖈 🧰 🗛 🗶 🖬 🐠 :                             |
| 🎤 Feedz   Engajament 🍸 Intranet Teknisa 🏾 🍇 E-mail Teknisa 🛛 🕇 Agenda Consultore     |                                             | Outros favorito:                            |
| - A Parâmetros de Fiscal                                                             |                                             | Access Control 2.86.0 ( DB Version - 7397 ) |
| Parāmetros Gerais                                                                    |                                             |                                             |
| Não                                                                                  |                                             |                                             |
| Replica as alíquotas da Parametrização Fiscal Centralizada para o ForSale<br>Não     |                                             |                                             |
| Consiste Inscrição Estadual para Fornecedores e Clientes<br>Não                      | Máscara da Classificação fiscal<br>99999999 |                                             |
| Realiza a Contabilização dos Ajustes da Apuração<br>Não De Apuração de Imposto       |                                             |                                             |
| Data Inicial<br>01/01/2023                                                           |                                             |                                             |
| Vincula NF Fora do Período no Mapa de Apuração<br>Não                                |                                             |                                             |
| Bloqueia Apuração (Nota Fiscal Pendente)<br>Não                                      |                                             |                                             |
| Bloqueia Apuração (Nota Fiscal sem Incidência)<br>Não                                |                                             |                                             |
| Realiza Pré-Validação Automática?<br>Não Realiza                                     |                                             |                                             |
| <b>O</b><br>fður                                                                     |                                             |                                             |
|                                                                                      |                                             |                                             |

- Imagem 3 Parâmetros Gerais
  - 4. Selecione Editar (Imagem 4) no canto inferior.

| x <sup>e</sup> erp × +                                                               | v - 0                                       |
|--------------------------------------------------------------------------------------|---------------------------------------------|
| ← → C 🔒 apresentacao-pebbianerp.teknisa.com//fis/#/fis#fis01500_parametros_de_fiscal | e 🛧 🥯 🕭 🖬 🐱 🖬 🕺                             |
| 🌮 Feedz   Engajament 👕 Intranet Teknisa 🛛 🍒 E-mail Teknisa 🕇 Agenda Consultore       | Outros favori                               |
| of Parâmetros de Fiscal                                                              | 2.86.0 ( DB Version 7297 )                  |
| Parâmetros Gerais                                                                    |                                             |
| Gera Declarações Acessórias com Mapa Bloqueado<br>Não                                |                                             |
| Replica as aliquotas da Parametrização Fiscal Centralizada para o ForSale<br>Não     |                                             |
| Consiste Inscrição Estadual para Fornecedores e Clientes<br>Não                      | Máscara da Classificação fiscal<br>99999999 |
| Realiza a Contabilização dos Ajustes da Apuração<br>Não 🕞                            |                                             |
| ✓ Apuração de Imposto<br>Data Inicial<br>0/07/2023                                   |                                             |
| ríncula NF Fora do Período no Mapa de Apuração<br>Não                                |                                             |
| Bloqueia Apuração (Nota Fiscal Pendente)<br>Não                                      |                                             |
| Boqueia Apuração (Nota Fiscal sem Incidência)<br>Não                                 |                                             |
| Realiza Pré-Validação Automática?<br>Não Realiza                                     |                                             |
|                                                                                      | a                                           |
|                                                                                      | 2                                           |

Imagem 4 - Editar

#### ERP Web Fiscal - Parâmetros de Fiscal

5. Preencha o **fichamento** (Imagem 5) de acordo com as informações da sua empresa.

| ERP × +                                                                           |          |                                 | ~ <u>- 0</u>                                          |
|-----------------------------------------------------------------------------------|----------|---------------------------------|-------------------------------------------------------|
| -                                                                                 |          |                                 | e 🛪 💿 🛛 🗯 🛃 🛛 🕅                                       |
| * Feedz   Engajament 👕 Intranet Teknisa 🛛 🍒 E-mail Teknisa 👫 Agenda Consultore    |          |                                 | Uutros fa                                             |
| Parâmetros de Fiscal                                                              |          |                                 | EIS<br>Access Control<br>2.86.0 ( DB Version - 7397 ) |
| arâmetros Gerais                                                                  |          |                                 |                                                       |
| era Declarações Acessórias com Mapa Bloqueado 🔘                                   |          |                                 |                                                       |
| splica as alíquotas da Parametrização Fiscal Centralizada para o ForSale ©<br>Lão |          |                                 |                                                       |
| onsiste Inscrição Estadual para Fornecedores e Clientes 😄                         |          | Máscara da Classificação fiscal |                                                       |
| lão                                                                               | ~        | 99999999                        |                                                       |
| raliza a Contabilização dos Ajustes da Apuração<br>ເລັດ                           |          |                                 |                                                       |
| <ul> <li>Apuração de Imposto</li> </ul>                                           |          |                                 |                                                       |
| ata Inicial Q                                                                     |          |                                 |                                                       |
| 1/01/2023                                                                         | ×        |                                 |                                                       |
| ncula NF Fora do Período no Mapa de Apuração 🔘                                    |          |                                 |                                                       |
| lão                                                                               | ~        |                                 |                                                       |
| oqueia Apuração (Nota Fiscal Pendente) 😡                                          |          |                                 |                                                       |
| lao                                                                               | ~        |                                 |                                                       |
| oqueia Apuração (Nota Fiscal sem Incidência) 🛇                                    |          |                                 |                                                       |
| iao                                                                               | Ý        |                                 |                                                       |
| ealiza Pré-Validação Automática? 🔘                                                |          |                                 |                                                       |
| iao Realiza                                                                       | ~        |                                 |                                                       |
|                                                                                   |          |                                 |                                                       |
| ancelar                                                                           | <b>⊳</b> |                                 |                                                       |
|                                                                                   |          |                                 |                                                       |
|                                                                                   |          |                                 |                                                       |

OBSERVAÇÃO: tenha atenção com a **data inicial** (Imagem 6) de apuração do imposto.

| Cuttos favori     2.64 ( DI Version 7287) |
|-------------------------------------------|
| C 2.86.9 ( DB Version 7397 )              |
| Access Control                            |
|                                           |
|                                           |
|                                           |
| Máscara da Classificação fiscal           |
| v 99999999                                |
|                                           |
| ×                                         |
|                                           |
| ×                                         |
|                                           |
| Y                                         |
|                                           |
| ×                                         |
|                                           |
| ¥                                         |
|                                           |

Imagem 6 – Data Inicial

#### ERP Web Fiscal - Parâmetros de Fiscal

6. Após preencher todas as informações, clique em Salvar (Imagem 7).

|                 |                             | apresentace            | ao-pebbiane   | rp.teknisa.co | m//fis/#/fis | #fis01500_p  |       | le_fiscal |       |     |      |                        |               |            |      |      | ÷ 🖈 🤍          | 0 *         | * 0              |           |
|-----------------|-----------------------------|------------------------|---------------|---------------|--------------|--------------|-------|-----------|-------|-----|------|------------------------|---------------|------------|------|------|----------------|-------------|------------------|-----------|
| P Fe            | dz   Engajamer<br>Parâmetro | t Intra<br>5 de Fiscal | anet Teknisa  | 🦉 E-mail Tel  | cnisa 🚹 A    | genda Consul | tore  |           |       |     |      |                        |               |            |      |      | 0              |             | Outros           | favoritos |
| - 🌳             | 01/09/2023   00             | 01 - MATRIZ            |               |               |              |              |       |           |       |     |      |                        |               |            |      |      | Access Control | 2.86.0 ( DI | B Version - 7397 | Favoritos |
| Gera D          | eclarações A                | essórias cor           | n Mapa Bloq   | ueado 🔾       |              |              |       |           |       |     |      |                        |               |            |      |      |                |             |                  |           |
| Não             |                             | de Deservet            | -i            | I Controlling |              | at also      |       |           |       |     |      |                        |               |            |      |      |                |             |                  | ~         |
| Não             | i as aliquotas              | da Paramet             | rizaçao Fisca | il Centraliza | da para o Fo | orsale O     |       |           |       |     |      |                        |               |            |      |      |                |             |                  | ~         |
| Consis<br>Não   | te Inscrição E              | stadual para           | Fornecedor    | es e Cliente  | s Q          |              |       |           |       |     | ~    | Máscara d<br>999999999 | la Classifica | ção fiscal |      |      |                |             |                  |           |
| Realiza         | a Contabiliz                | ação dos Aju           | stes da Apur  | ação          |              |              |       |           |       |     |      |                        |               |            |      |      |                |             |                  |           |
| Nao             |                             |                        |               |               |              |              |       |           |       | ~   |      |                        |               |            |      |      |                |             |                  |           |
| → Ap<br>Data In | ouração de li<br>nicial O   | nposto                 |               |               |              |              |       |           |       |     |      |                        |               |            |      |      |                |             |                  |           |
| 01/01           | /2023                       |                        |               |               |              |              |       |           |       |     | ×    |                        |               |            |      |      |                |             |                  |           |
| Não             | INF FOR DO                  | eriodo no iv           | lapa de Apur  | açao 😡        |              |              |       |           |       |     | ~    |                        |               |            |      |      |                |             |                  |           |
| Bloque<br>Não   | ia Apuração                 | Nota Fiscal            | Pendente) 🔾   |               |              |              |       |           |       |     | ~    |                        |               |            |      |      |                |             |                  |           |
| Bloque          | ia Apuração                 | Nota Fiscal :          | sem Incidên   | cia) 🔘        |              |              |       |           |       |     |      |                        |               |            |      |      |                |             |                  |           |
| Realiza         | Pré-Validaçã                | o Automátic            | :a? O         |               |              |              |       |           |       |     | Ý    |                        |               |            |      |      |                |             |                  |           |
| Não R           | ealiza                      |                        |               |               |              |              |       |           |       |     | ~    |                        |               |            |      |      |                |             |                  |           |
|                 |                             |                        |               |               |              |              |       |           |       |     |      |                        |               |            |      |      |                |             | . Г              |           |
| Cance           | lar                         |                        |               |               |              |              |       |           |       | Þ   |      |                        |               |            |      |      |                |             |                  | Salvar    |
|                 |                             |                        |               |               |              |              |       |           |       |     |      |                        |               |            |      |      |                |             |                  | _         |
|                 |                             |                        |               |               |              |              |       |           |       |     |      |                        |               |            |      | -    |                |             |                  |           |
|                 |                             |                        |               |               |              |              |       |           |       |     |      |                        |               |            |      |      |                |             |                  |           |
| age             | em 7 -                      | Salv                   | ar            |               |              |              |       |           |       |     |      |                        |               |            |      |      |                |             |                  |           |
|                 |                             |                        |               |               |              |              |       |           |       |     |      |                        |               |            |      |      |                |             |                  |           |
|                 |                             |                        |               |               |              |              |       |           |       |     |      |                        |               |            |      |      |                |             |                  |           |
|                 |                             |                        |               |               |              |              |       |           |       |     |      |                        |               |            |      |      |                |             |                  |           |
| ná              | he ie                       | 50.0                   | n er          | arâr          | netr         | 050          | de fi | ISC 2     | l foi | am  | nree | anch                   | hido          | s °C       | n s  |      | 0224           |             |                  |           |
| \pc             | ós is                       | SO, (                  | os p          | arâr          | neti         | ros (        | de fi | Isca      | l foi | ram | pree | encł                   | nido          | s co       | om s | SUCE | esso           | ). *        |                  |           |
| <b>p</b>        | ós is                       | SO, (                  | os p          | arâr          | neti         | ros (        | de fi | isca      | l foi | ram | pree | encł                   | nido          | s co       | om s | SUCE | esso           | ). *        |                  |           |
| vpc             | ós is                       | SO, (                  | os p          | arâr          | neti         | ros (        | de fi | isca      | l foi | ram | pree | encł                   | nido          | s co       | om s | SUCE | esso           | ).          |                  |           |
| ٩pd             | ós is                       | SO, (                  | os p          | arâr          | neti         | ros (        | de fi | isca      | l foi | ram | pree | encł                   | nido          | s co       | om s | SUCE | esso           | ).          |                  |           |
| ٩pd             | ós is                       | so, (                  | os p          | arâr          | neti         | ros (        | de fi | isca      | l foi | ram | pree | encł                   | nido          | s co       | om s | SUCE | esso           | ).          |                  |           |
| \pc             | ós is                       | SO, (                  | os p          | arâr          | netr         | ros (        | de fi | isca      | l foi | ram | pree | encł                   | nido          | s co       | om s | SUCE | esso           | ).          |                  |           |
| \pc             | ós is                       | s0, (                  | os p          | arâr          | netr         | ros (        | de fi | isca      | l foi | ram | pree | encł                   | nido          | s co       | om s | SUCE | esso           | ).          |                  |           |
| νpά             | ós is                       | so, (                  | os p          | arâr          | netr         | ros (        | de fi | isca      | l foi | ram | pree | encł                   | nido          | s co       | om s | SUCE | esso           | ).          |                  |           |
| vpć             | ós is                       | so, (                  | os p          | arâr          | netr         | ros (        | de fi | isca      | l foi | ram | pree | encł                   | nido          | s co       | om s | SUCE | esso           | ). *        |                  |           |
| ١pc             | ós is                       | so, (                  | os p          | arâr          | netr         | ros (        | de fi | isca      | l foi | ram | pree | encł                   | nido          | s co       | om s | SUCE | esso           | ).          |                  |           |
| \pc             | ós is                       | so, (                  | os p          | arâr          | metr         | ros (        | de fi | Isca      | l foi | ram | pree | encł                   | nido          | s co       | om s | SUCE | esso           | ). *        |                  |           |
| vpć             | ós is                       | so, (                  | os p          | arâr          | neti         | ros (        | de fi | Isca      | l foi | ram | pree | encł                   | nido          | s co       | om s | SUCE | esso           | ). "        |                  |           |
| vpć             | ós is                       | so, (                  | os p          | arâr          | neti         | ros (        | de fi | Isca      | l foi | ram | pree | encł                   | nido          | s co       | om s | SUCE | esso           | ). *        |                  |           |
| vpć             | ós is                       | so, (                  | os p          | arâr          | netr         | ros (        | de fi | isca      | l foi | ram | pree | encł                   | nido          | s co       | om s | SUCE | esso           |             |                  |           |
| vpć             | ós is                       | so, (                  | os p          | arâr          | neti         | ros (        | de fi | Isca      | l foi | ram | pree | encł                   | nido          | s co       | om s | SUCE | esso           | ). "        |                  |           |
| vp đ            | ós is                       | so, (                  | os p          | arâr          | neti         | ros (        | de fi | Isca      | l foi | ram | pree | encł                   | nido          | s co       | om s | SUCE | esso           |             |                  |           |
| vp d            | ós is                       | so, (                  | os p          | arâr          | neti         | ros (        | de fi | Isca      | l foi | ram | pree | encł                   | nido          | s co       | om s | SUCE | esso           |             |                  |           |
| vp d            | ós is                       | so, (                  | os p          | arâr          | netr         | ros (        | de fi | isca      | l foi | ram | pree | encł                   | nido          | s co       | om s | SUCE | esso           |             |                  |           |
| vpc             | ós is                       | so, (                  | os p          | arâr          | neti         | ros (        | de fi | Isca      | l foi | ram | pree | encł                   | nido          | s co       | om s | SUCE | esso           |             |                  |           |
| vp d            | ós is                       | so, (                  | os p          | arâr          | neti         | ros (        | de fi | Isca      | l foi | ram | pree | encł                   | nido          | s co       | om s | SUCE | esso           |             |                  |           |
| vp ć            | ós is                       | so, (                  | os p          | arâr          | neti         | ros (        | de fi | Isca      | l foi | ram | pree | encł                   | nido          | s co       | om s | SUCE | esso           |             |                  |           |
| Ap d            | ós is                       | so, (                  | os p          | arâr          | netr         | ros (        | de fi | isca      | l foi | ram | pree | encł                   | nido          | s co       | om s | SUCE | esso           |             |                  |           |
| λpά             | ós is                       | so, (                  | os p          | arâr          | neti         | ros (        | de fi | isca      | l foi | ram | pree | encł                   | nido          | s co       | om s | SUCE | esso           |             |                  |           |